## Incovative Management Systems

## Explanation of Benefits Verification and Retrieval

- There are two separate sections for retrieving Explanation of Benefits (E.O.B.).
- > First, for Capitation payments select the E.O.B. sub-module from the Capitation module.
- Note the Organization will fill in based on your organization.
- If there is more than one, click the magnifying glass to search and select the appropriate Organization.

| February 21, 2020 9:20 AM |                                                                                              |
|---------------------------|----------------------------------------------------------------------------------------------|
| Capitation                | n - Explanation of Benefits                                                                  |
| Capitation                | *Organization Name: DACK SPARROW DOCTORS SERVICE                                             |
| Explanation of Benefits   | Check No: Retrieve Checks *If you do not know the check number please press Retrieve Checks. |
| Claims                    | *Paid Date:                                                                                  |
| Communication             | Display EOB Reconcile EOB                                                                    |
| Customer Service          |                                                                                              |
| EDI Services              |                                                                                              |
| Eligibility               | Capitation                                                                                   |
| Information               |                                                                                              |
| Payment Processing        | Evolution of Ponofita                                                                        |
| 855                       | Explanation of benefits                                                                      |

- > A pop-up window will appear with the options seen below.
- > Enter the criteria and click the "Search" button.
- Find and select the appropriate Organization by clicking on the yellow text under the "Organization ID" Column.

| ×            |
|--------------|
| Ξ            |
| <u>Close</u> |
|              |
|              |
|              |
| 777777       |
| 777:         |

- > If you know the applicable check number, enter it in the Box labeled "Check No."
- > The "Paid Date" can also be entered at this time if it is known.
- Either after entering either pieces of information, or without entering anything, simply click the "Retrieve Checks" button.
- A pop-up window will appear with all checks that correspond to the search criteria.

| Capitation - Explanation of Benefits     |                                                                                   |
|------------------------------------------|-----------------------------------------------------------------------------------|
| *Organization Name: JACK SPARROW DOCTORS | SERVICE                                                                           |
| Check No:                                | Retrieve Checks If you do not know the check number please press Retrieve Checks. |
| *Paid Date:<br>Display EOB Reconcile EOB | Retrieve Checks                                                                   |
|                                          |                                                                                   |

- There will be a second set of search criteria to narrow the selection.
- The choices are the Check Number, the From, and the To Dates.
- Either Click the new Search button to refine your search, or click on the yellow text for the "Check No" that corresponds to the E.O.B.

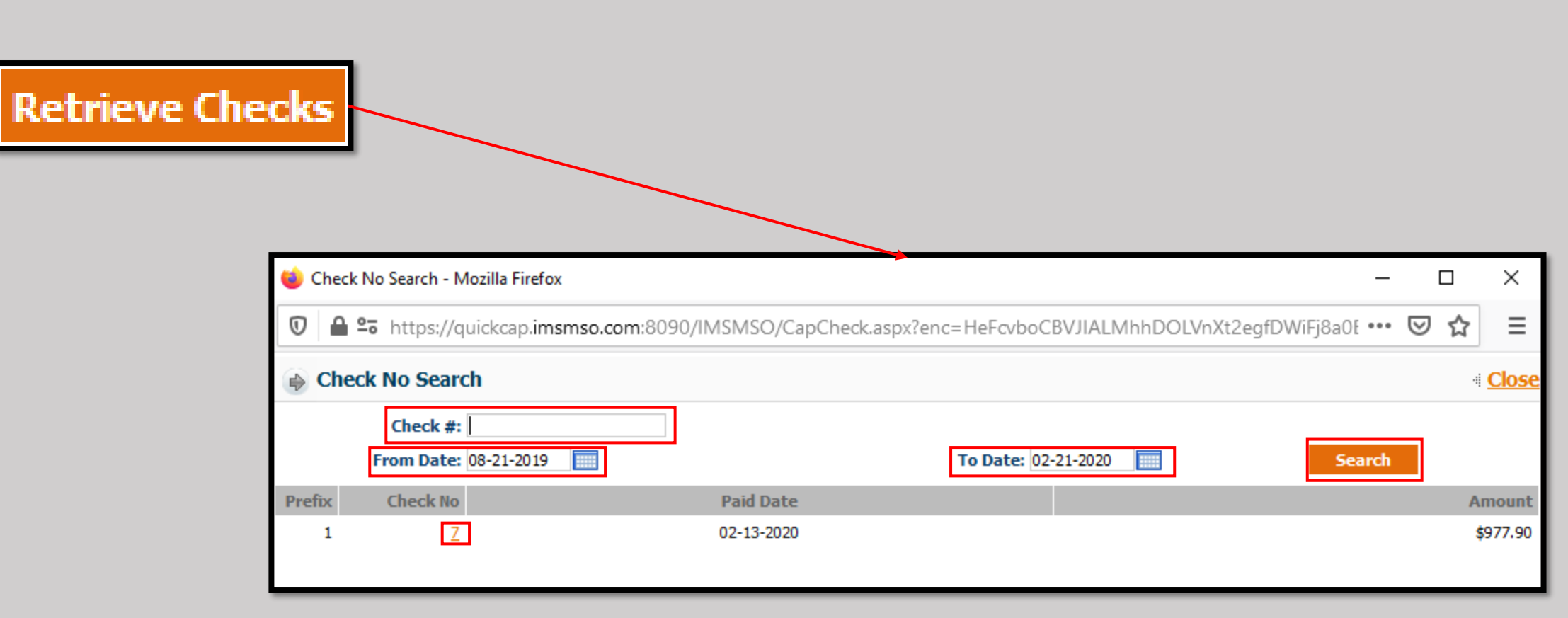

The pop-up with close and fill in the fields previously empty (if applicable).
 Click either the "Display E.O.B." or the "Reconcile E.O.B." button to open the corresponding report.

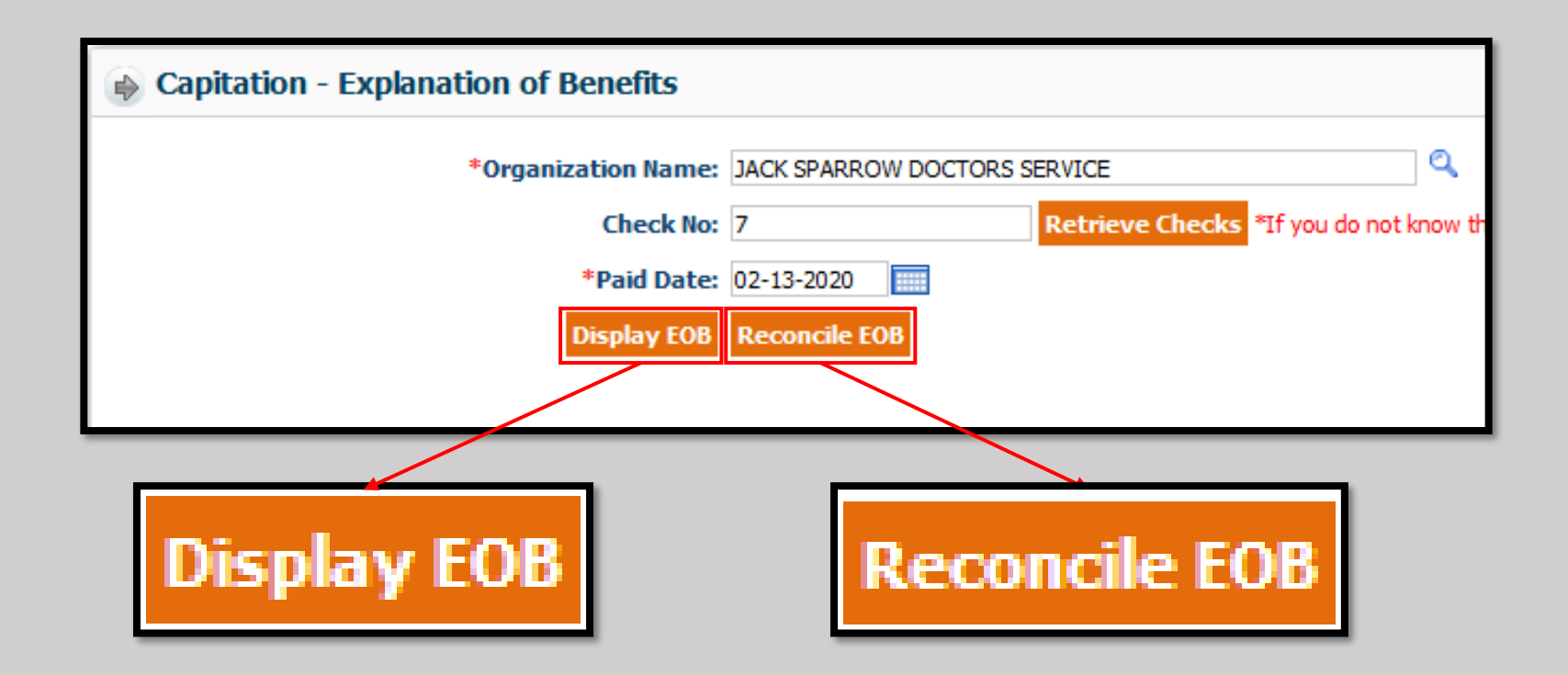

## The "Display E.O.B." button will provide a summary based on Health Plan and Provider.

| 02/21/2020                    |                    |            |                   |                 |         |              |                 |                |                   | Page 1 o      | f 1              |              |
|-------------------------------|--------------------|------------|-------------------|-----------------|---------|--------------|-----------------|----------------|-------------------|---------------|------------------|--------------|
|                               |                    |            | CAPITAT           | TION EOB        | FOR FEI | BRUARY,      | 2020            |                |                   |               |                  |              |
|                               | FOR OR             | GANIZATION | 000000000         | IACK SPARRO     |         | ORS SERVIC   | F               | Check          | # 1 . 7           |               |                  |              |
|                               | TORON              | GANIZATIO  |                   | JACK SPARK      | Jw DOCI | ORS SERVIC   | E               | CHECK          | 7.1-1             |               |                  |              |
|                               |                    |            |                   |                 |         |              |                 |                |                   |               |                  |              |
| FOR PROVIDER: 4589745630 SPAR | ROW JACK           |            |                   | J               |         |              |                 |                |                   |               |                  |              |
| HEALTH PLAN                   | Current<br>Members | Rate       | Current<br>Cap    | Retro<br>Member | Rate    | Retro<br>Cap | Correct<br>Memb | Correct<br>Cap | Adjust<br>Members | Adjust<br>Cap | Total<br>Members | Tota<br>Cap  |
| BRAND NEW DAY                 | 4                  | \$115.50   | \$380.60          | 0               | \$0     | \$0.00       | 0               | \$0.00         | 0                 | \$0.00        | 4                | <b>\$</b> 38 |
| PROVIDER 4589745630 TOTALS :  | 4                  |            | \$380.60          | 0               |         | \$0.00       | 0               | \$0.00         | 0                 | \$0.00        | 4                | \$380        |
|                               |                    |            |                   |                 |         |              |                 |                |                   |               |                  |              |
| FOR PROVIDER: 4589745631 WALK | KER SKY            |            |                   | 1               |         |              |                 |                |                   |               |                  |              |
|                               | Current            |            | Current           | Retro           |         | Retro        | Correct         | Correct        | Adjust            | Adjust        | Total            | Total        |
| HEALTH PLAN                   | Members            | Rate       | Сар               | Member          | Rate    | Сар          | Memb            | Cap            | Members           | Сар           | Members          | Сар          |
| BRAND NEW DAY                 | 2                  | \$412.50   | \$597.30          | 0               | \$0     | \$0.00       | 0               | \$0.00         | 0                 | \$0.00        | 2                | \$59         |
| PROVIDER 4589745631 TOTALS :  | 2                  |            | \$59 <b>7.3</b> 0 | 0               |         | \$0.00       | 0               | \$0.00         | 0                 | \$0.00        | 2                | \$59         |
|                               |                    |            |                   |                 |         |              |                 |                |                   |               |                  |              |
| ADJUSTMENT DETAILS:           | MEM                | 0:         |                   |                 |         |              |                 |                |                   |               | ADJUSTMENT       |              |

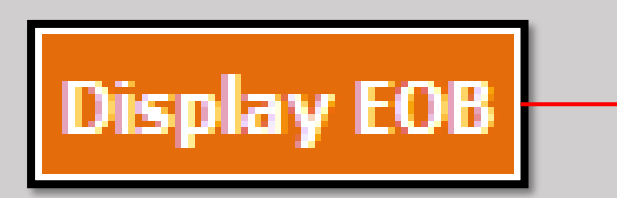

Slide 7 of 14

 The "Reconcile E.O.B." button will create a summary based on each member under a Provider and what amount of the Capitation payment they provide.

|           | Image: Bind       Image: Bind       Image: Bind       PAGE: 1         02/21/2020       Innovative Management Systems, Inc.       PAGE: 1         Innovative Managed by: JACK SPARROW DOCTORS SERVICE       FEBRUARY, 2020 CAPITATION                                                                                                    |
|-----------|----------------------------------------------------------------------------------------------------|
|           | VENDOR: 999999999 - JACK SPARROW DOCTORS SERVICE<br>PCP: SPARROW JACK<br>CURRENT MANUAL ADJ NET TO PAY<br>MEMBER NAME MEMBER ID SEX HMO EFF DT TERM DT AGE CAP MONTH / YR MM CAP \$ MM CAP \$                                                                                                    |
| il- ron   | BAINES,GREG         10000000         M         020         04/30/2019         29         2/2020         1         115.50         0         0.00         1         115.50           GOODMANJANE         100000003         F         037         02/01/2019         51         2/2020         1         15.50         0         0.00         1         115.50           GOODMANJANE         10000002         M         037         02/01/2019         59         2/2020         1         71.50         0         0.00         1         71.50         0         0.00         1         71.50         0         0.00         1         71.50         0         0.00         1         107.80         0         0.00         1         107.80         0         0.00         1         107.80         1000.00         1         107.80         1000.00         1         107.80         1000.00         1         107.80         1000.00         1         107.80         1000.00         1         107.80         1000.00         1         107.80         1000.00         1         107.80         1000.00         1         10000.00         1         1000000         1         1000000         10000000         10000000         1 |
| oncle EOB | PCP:         SPARROW JACK         MANUAL ADJ         NET TO PAY           TOTALS FOR MONTH: February, 2020         0         0.00         4         380.60                                                                                                    |
|           | PCP: WALKER SKY<br>CURRENT MANUAL ADJ NET TO PAY<br>MEMBER NAME MEMBER ID SEX HMO EFF DT TERM DT AGE CAP MONTH / YR MM CAP \$ MM CAP \$<br>MM CAP \$                                                                                                    |
|           | CORMAC_MARIO         13311161         M         020         10/12/019         95         2/2020         1         412.50         0         0.00         1         412.50           DOE_JANE         123456A         F         020*MM 09/01/2019         30         2/2020         1         184.80         0         0.00         1         184.80           TOTALS FOR MONTH: February, 2020                                                                                                    |
|           | PCP:         WALKER SKY         MANUAL ADJ         NET TO PAY           MM         CAP \$         MM         CAP \$           TOTALS FOR MONTH: February, 2020         0         0.00         2         597.30                                                                                                    |
|           | TOTALS FOR VENDORS: 999999999 DATE PAID: 02/13/2020 ADJ: 0.00 NET: 977.90                                                                                                    |

Re

• Both reports can be printed (1) or exported and saved to a computer (2).

|                                                              | 1<br>Find M D 1 of 1 + 100% + 2<br>Main Report                                                                                                    |
|--------------------------------------------------------------|----------------------------------------------------------------------------------------------------|
| Find Main Report                                             | 021/202<br>Nanaged by<br>F<br>VENDOR: 99999999-JACK SPARROW DOCTORS SERVIT<br>PCF: SPARROW JACK<br>MEMBER NAME MEMBER ID SEX HIND EFF DT TERM DT AGE CAP MONTH VER MM. CAPS MM. CAPS<br>MEMBER NAME MEMBER ID SEX HIND EFF DT TERM DT AGE CAP MONTH VER MM. CAPS MM. CAPS                                                                                                    |
| 02/21/2020                                                   | BAINES,GREG       10000000 M       0.00       0.4307019       29       2.7020       1       115.50       0       0.00       1       115.50         Page 1 of 1       00000003       F       0.37       0.2017019       51       2.7020       1       115.50       0       0.00       1       85.80         GOODMANJANE       100000003       F       0.37       0.2017019       51       2.7020       1       17.50       0       0.00       1       85.80         GOODMANJOHN       100000003       M       0.37       0.2017019       52       2.7020       1       107.80       0       0.00       1       107.80         JEFFJONES       10000001       M       0.20       0.4012019       25       2.7020       1       107.80       0       0.00       1       107.80         TOTALS FOR MONTH: February, 2020       TOTALS FOR MONTH: February, 2020                                                                                                    |
| FOR PROVIDER: 4589745630 SPARROW                             | OR ORGANIZATION : 999999999 - JACK SPARROW DOCTORS SERVICE Check #: 1 - 7 PCP: SPARROW JACK MANUAL ADJ NET TO PAY MM CAP \$ MM CAP \$                                                                                                    |
| HEALTH PLAN<br>BRAND NEW DAY<br>PROVIDER 4589745630 TOTALS : | ent         Current         Retro         Retro         Retro         Correct         Correct         Adjust         Adjust         Adjust         Total         Total         Total         Total         Members         Cap         Members         Cap                                                                                                    |
| FOR PROVIDER: 4589745631 WALKER S                            | Current       Retro       Retro       Correct       Correct       Adjust       Adjust       Total       Total         2       \$412.50       \$597.30       0       \$0       \$0.000       0       \$0.000       1       184.80                                                                                                    |
| PROVIDER 4589745631 TOTALS :                                 | Image: Constraint of the constraint of the constr |
| ORGANIZATION TOTALS:                                         | 6         \$977.90         0         \$0.00         0         \$0.00         6         \$977.90                                                                                                    |

➢The second section for retrieving E.O.B.'s is for Fee-for-Service Claims.

Select the "Claims E.O.B." sub-module from the "Payment Processing" module.

| ۵<br>۵                 |     | 📦 Claims - | Explanation of Benefits |                  |                 |                    |                                            |
|------------------------|-----|------------|-------------------------|------------------|-----------------|--------------------|--------------------------------------------|
| Authorization/Referral |     |            |                         |                  |                 | 0                  |                                            |
| Capitation             |     |            | Member Name:            | I                |                 |                    |                                            |
| Claims                 | - U |            | *Organization Name:     | JACK SPARROW DOC | TORS SERVICE    | Q                  | L                                          |
| Communication          |     |            | Check No:               |                  | Retrieve Checks | *Click Retrieve Cl | hecks if you do not know the check number. |
| Customer Service       |     |            | *Paid Date From:        | 1                | Го:             |                    |                                            |
| EDI Services           |     |            |                         | Display EOB      |                 |                    |                                            |
| Eligibility            |     |            |                         |                  | 1               |                    |                                            |
| Information            |     |            | Payment Processing      |                  |                 |                    |                                            |
| Payment Processing     |     |            |                         |                  |                 |                    |                                            |
| Claims EOB             |     |            | Claims EOB              |                  |                 |                    |                                            |
| PDR                    |     |            |                         |                  |                 |                    |                                            |
| Peports                |     |            |                         |                  |                 |                    |                                            |

- Similarly to the Capitation E.O.B. search menu, the Organization will auto-populate (1).
- There will be the box to enter the check number (Check No.) (2).
- Additionally, there is now a search box for the Member Name (3) and the Paid Date is broken in to "Paid Date From" and "To" (4).

| Change company I                                 |            |
|--------------------------------------------------|------------|
|                                                  |            |
| Claims - Explanation of Benefits                 |            |
| 1 Member Name:                                   | 3          |
| *Organization Name: JACK SPARROW DOCTORS SERVICE |            |
| Check No: Retrieve Checks *Click Retrieve Ch     | iecks if y |
| 2 *Paid Date From: To:                           |            |
| Display EOB                                      |            |
|                                                  |            |
|                                                  |            |
|                                                  |            |

- If a range of claims based on a specific member is required, click the magnifying glass to the right of the Member Name search box.
- > Enter as much information as possible and click the Search button to the right.
- Please note at least one field is required to perform the search.

| Member ID/Other ID:  | Selected |                                                           |                                                                                                    | L                                                                                                    | ast Name: doe                                                                                                    |                                                                                                    | First Name:                                                                                                    |                                                                                                    |
|----------------------|----------|-----------------------------------------------------------|----------------------------------------------------------------------------------------------------|----------------------------------------------------------------------------------------------------|----------------------------------------------------------------------------------------------------|----------------------------------------------------------------------------------------------------|----------------------------------------------------------------------------------------------------|----------------------------------------------------------------------------------------------------|
| Employer Group Code: |          | 2                                                         |                                                                                                    |                                                                                                    | DOB:                                                                                                    |                                                                                                    | Gender: Non<br>Site Number:                                                                                                    | ne Selected $\lor$                                                                                                    |
|                      |          |                                                           |                                                                                                    |                                                                                                    |                                                                                                    |                                                                                                    |                                                                                                    | Search Cl                                                                                                    |
| Name                 | Gender   | Date Of Birth                                             | HP Code                                                                                                    | Emp Grp                                                                                                    | PCP Effective Date                                                                                                    | Phone Company                                                                                                    | Secondary ID                                                                                                    | Other                                                                                                    |
| DOE JANE 🗟           | F        | 01-01-1990                                                | BNDS                                                                                                    |                                                                                                    | 02-01-2019                                                                                                    | 3105555555 IMSMSO                                                                                                    |                                                                                                    |                                                                                                    |
| DOE JANE 🗟           | F        | 01-01-1970                                                | BNDS                                                                                                    |                                                                                                    | 01-01-2019                                                                                                    | 555555555 IMSMSO                                                                                                    |                                                                                                    |                                                                                                    |
|                      | DOE JANE | Name     Gender       DOE JANE     F       DOE JANE     F | Name         Gender         Date Of Birth           DOE JANE         F         01-01-1990           DOE JANE         F         01-01-1970 | Name     Gender     Date Of Birth     HP Code       DOE JANE     F     01-01-1990     BNDS       DOE JANE     F     01-01-1970     BNDS | Name         Gender         Date Of Birth         HP Code         Emp Grp           DOE JANE         F         01-01-1990         BNDS           DOE JANE         F         01-01-1970         BNDS | Name         Gender         Date Of Birth         HP Code         Emp Grp         PCP Effective Date           DOE JANE         F         01-01-1990         BNDS         02-01-2019           DOE JANE         F         01-01-1970         BNDS         01-01-2019 | Name         Gender         Date Of Birth         HP Code         Emp Grp         PCP Effective Date         Phone         Company           DOE JANE IO         F         01-01-1990         BNDS         02-01-2019         310555555         IMSMSO           DOE JANE IO         F         01-01-1970         BNDS         01-01-12019         5555555555         IMSMSO | Name       Gender       Date Of Birth       HP Code       Emp Grp       PCP Effective Date       Phone       Company       seconds of ID         DOE JANE IN       F       01-01-1990       BNDS       02-01-2019       310555555       IMSMSO       IMSMSO         DOE JANE IN       F       01-01-1970       BNDS       01-01-2019       555555555       IMSMSO       IMSMSO |

- > If there is a specific date range of claims that needs to be reviewed, the dates can be entered.
- > Alternately the calendar menu can be used, by clicking on the Calendar button to the right of each box.
- Please note once the Check Number is entered the From and To dates will auto-populate based on the information on the check.
- Alternatively, if none of the other fields are known, a general date range can be used by entering a From and To that covers all Dates of Service in question.

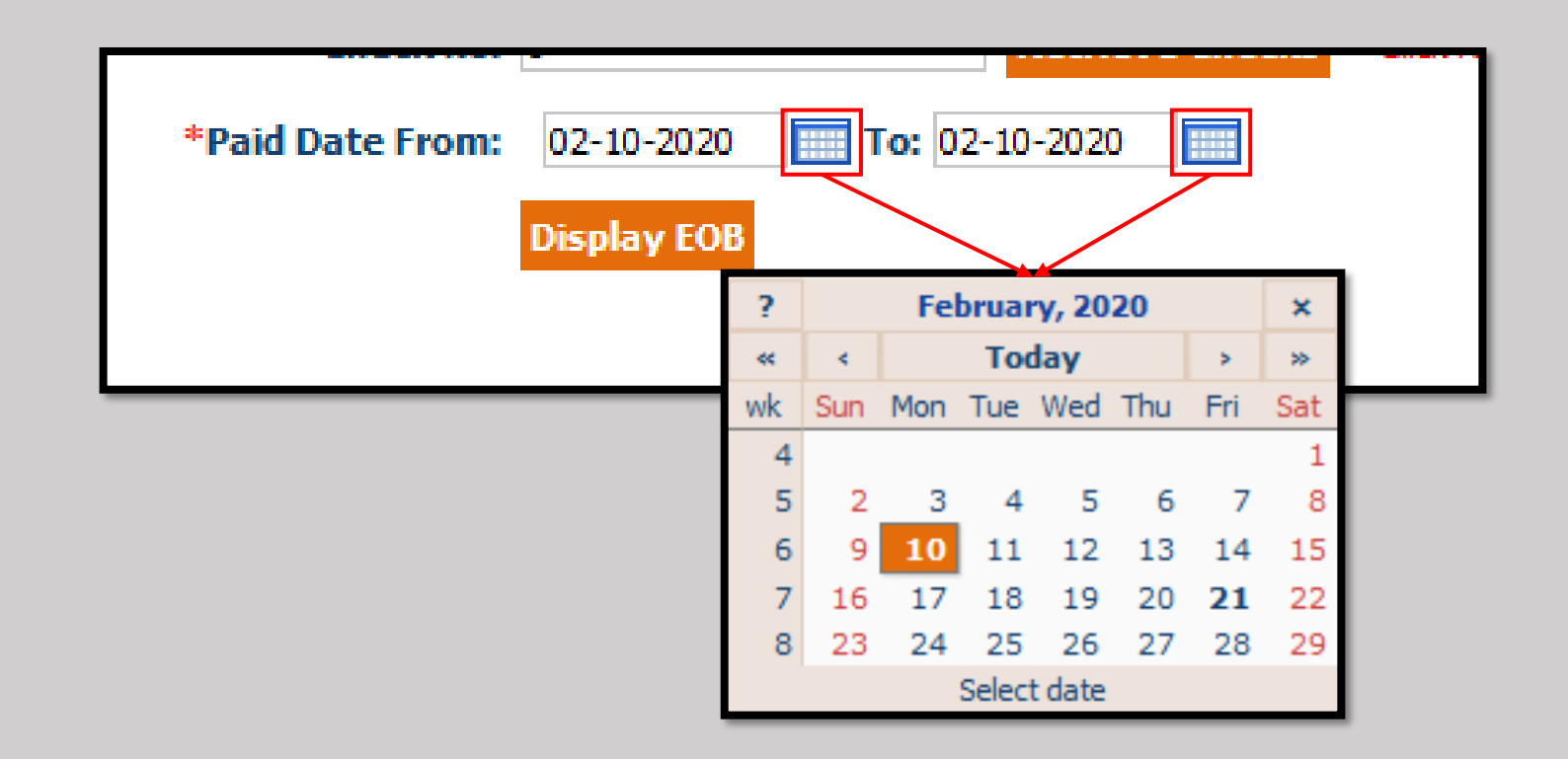

- Once the search terms have been defined, click the "Display E.O.B." button to generate the appropriate documentation.
- From here the E.O.B. can be viewed (1), printed (2), or saved to the computer (3).

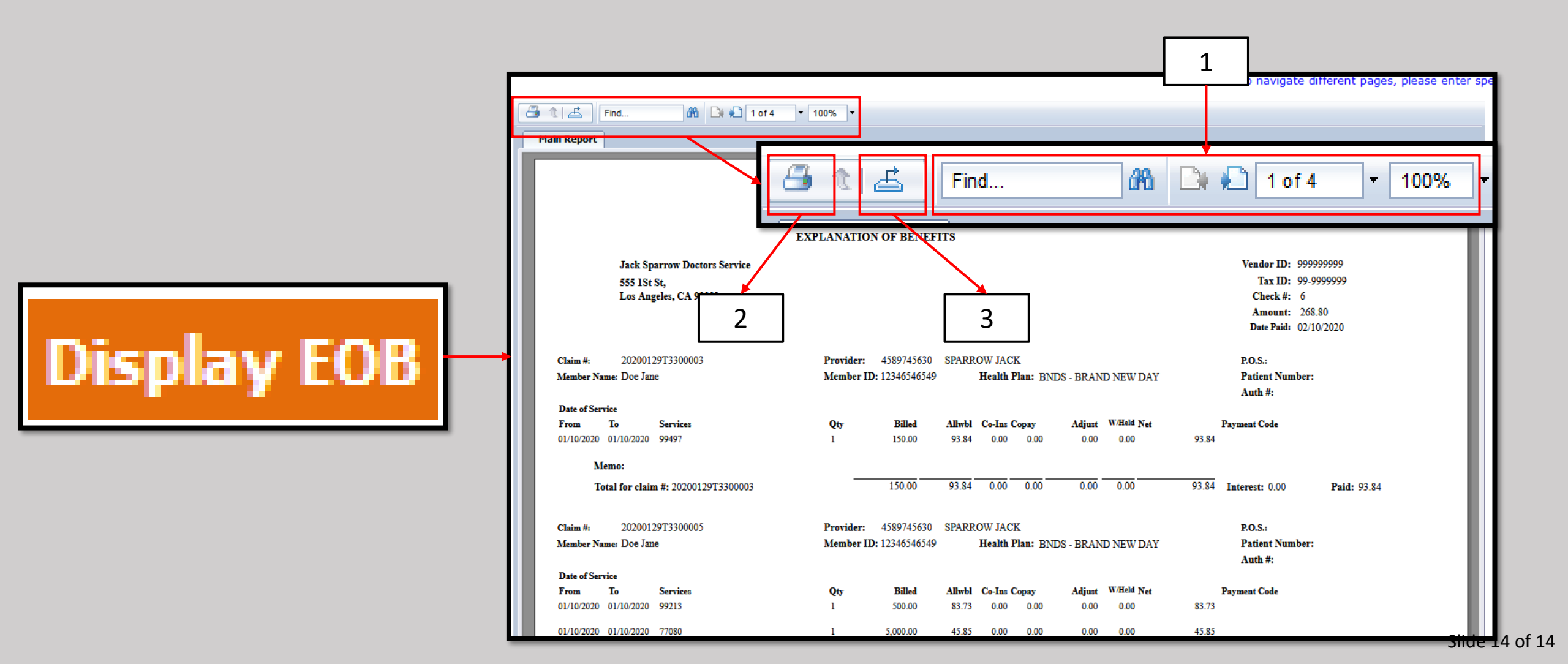